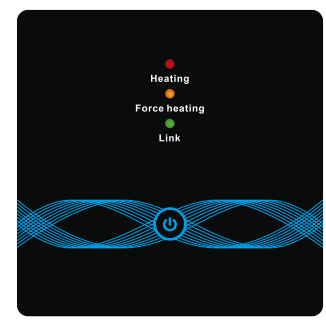

# Termostat inteligent de birou RF pentru centrale pe gaz si incalzire in pardoseala

- $\checkmark$  Funcția echipamentului este stabilă și fiabilă, iar operarea este simplă și
- $\checkmark$  Dispozitivul are funcție antigel, funcție de blocare pentru copii și funcție de umiditate (numai modelul Wi-Fi)
- 🗸 Setarea temperaturii de control a tipului de buton este mai convenabilă, mai flexibilă si mai multă experiență
- $\checkmark$  Setări în mod dublu, funcționarea poate fi setată după bunul plac, libertate confortabilă si
- 🖌 Design de birou al transmițătorului RF, compatibil cu designul montat pe perete, instalarea este foarte simplă, flexibilă
- ↓ Bazându-se pe tehnologia fără fir RF stabilă, termostatul este asociat cu receptorul, semnalul este stabil și viteza de asociere este rapidă

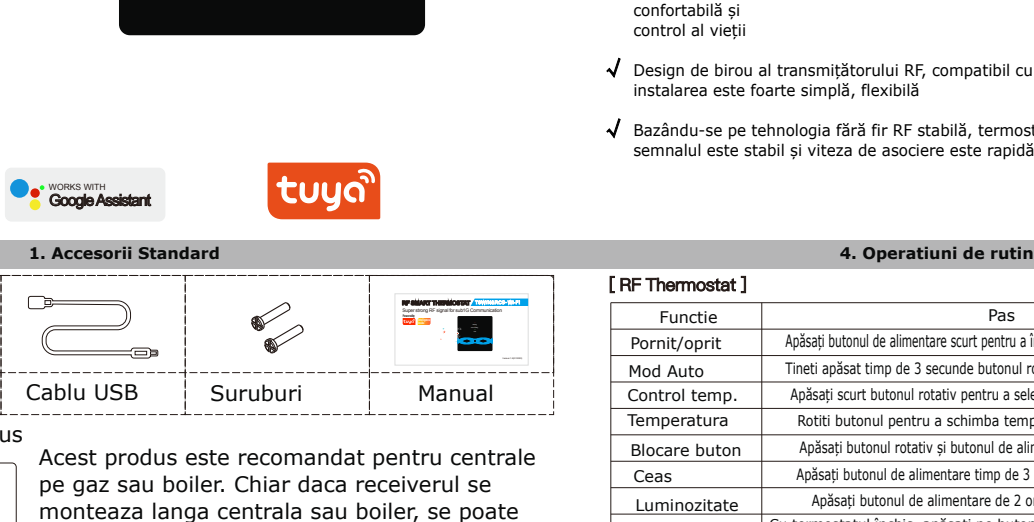

pe gaz sau boiler. Chiar daca receiverul se monteaza langa centrala sau boiler, se poate controla cu ajutorul termostatului mobil T9N din -00 orice camera RF Thermostat RF Thermostat T9N/T9W

#### 2. Prezentare produs

| [RF Thermostat ] | Alimentare             | 2x1.5V baterii / Cablu USB C |
|------------------|------------------------|------------------------------|
|                  | Limita setare temp.    | 5~95°C                       |
|                  | Temperatura ambientala | −5~50°C                      |
|                  | Acuratete masurare     | 0.1℃                         |
|                  | Histerezis             | 0.5°C                        |
|                  | Distanta comunicare    | <100m in camp liber          |
|                  | Protectie              | IP20                         |
|                  | Frecventa              | 433MHz (FSK)                 |
|                  |                        |                              |

## [RF Receiver]

MORKS WITH Amazon Alexa

VIOD

Produs

20

°[•]•

Prezentare produs

| ( )                                   |                                                                                                    |                     |                       |  |
|---------------------------------------|----------------------------------------------------------------------------------------------------|---------------------|-----------------------|--|
| Nating<br>O Ferent Autoring<br>O Link | O                                                                                                    | Alimentare          | AC100~240V; 50/60Hz   |  |
|                                       | O<br>Fore baseling<br>O                                                                                         | Consum              | 1W Max                |  |
|                                       | Link                                                                                                    | Temperatura         | –5~50℃                |  |
|                                       | 0                                                                                                    | Distanta comunicare | ≤100m in the open air |  |
|                                       | and and a straight of the second second second second second second second second second second second second s | Frecventa           | 433MHz (FSK)          |  |
|                                       |                                                                                                    |                     |                       |  |

## 3. Simbolurile de pe ecran

### [RF Thermostat ]

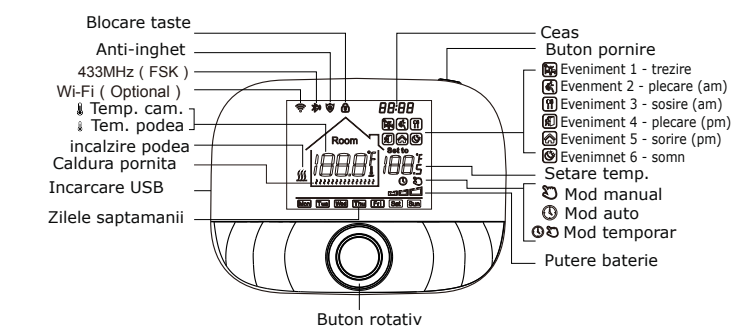

[RF Receiver]

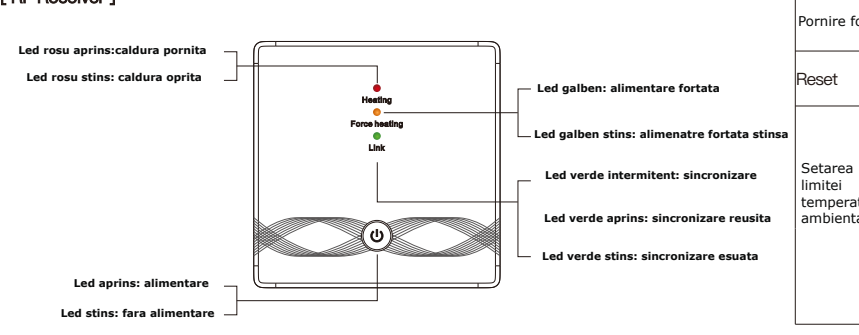

| mermostat 1    |                                                                                                    |
|----------------|----------------------------------------------------------------------------------------------------|
| Functie        | Pas                                                                                                    |
| Pornit/oprit   | Apăsați butonul de alimentare scurt pentru a închide sau deschide termostatul                                        |
| 1od Auto       | Tineti apăsat timp de 3 secunde butonul rotativ pentru a edita modul Auto                                            |
| Control temp.  | Apăsați scurt butonul rotativ pentru a selecta între modul manual sau auto                                           |
| emperatura     | Rotiti butonul pentru a schimba temperatura cu 0.5 grade                                                             |
| Blocare buton  | Apăsați butonul rotativ și butonul de alimentare timp de 3 secunde                                                   |
| Ceas           | Apăsați butonul de alimentare timp de 3 secunde pentru a edita ceasul                                                |
| Luminozitate   | Apăsați butonul de alimentare de 2 ori in succesiuni rapide                                                          |
| Sincronizare   | Cu termostatul închis, apăsați pe butonul rotativ și butonul de pornire timp de 3                                    |
| Conectare Wifi | Cu termostatul închis, tineti apăsat pe butonul de alimentare timp de 3 secunde                                      |
| Tensiune slaba | Cand voltajul este sub 2.3V apare pe ecran o iconita cu bateria licarind. Este<br>recomandat sa se schimbe bateriile |
|                |                                                                                                    |

#### 5. Mod Auto Apăsati butonul rotativ 3 secu nde pentru a intra in modul auto

| ΛÞ                                                               | ubuçi buconui                                                                                                    | i ocaciv s                    | becande pend      |          |          |             |         |
|------------------------------------------------------------------|----------------------------------------------------------------------------------------------------|-------------------------------|-------------------|----------|----------|-------------|---------|
|                                                                  | Eveniment                                                                                                    |                               | Cimbol            | Timp     |          | Temperatura |         |
|                                                                  |                                                                                                    |                               | SIMDOI            | Standard | Actiune  | Standard    | Actiune |
|                                                                  |                                                                                                    | 1                             | Î.                | 06:00    |          | 20°C(68°F)  |         |
|                                                                  | Saptamana                                                                                                    | 2                             | (#                | 08:00    | 7        | 15°C(59°F)  |         |
|                                                                  |                                                                                                    | 3                             | <b>Ť</b>          | 11:30    | otiti    | 15°C(59°F)  | Rotit   |
|                                                                  |                                                                                                    | 4                             | ×.                | 12:30    | but      | 15°C(59°F)  | but     |
|                                                                  |                                                                                                    | 5                             |                   | 17:00    | onul     | 22°C(72°F)  | ionu    |
|                                                                  |                                                                                                    | 6                             | (Ċ)               | 22:00    |          | 15°C(59°F)  | ] –     |
| Γ.                                                               |                                                                                                    | 1                             | <b>*</b>          | 08:00    |          | 20°C(68°F)  | ]       |
|                                                                  | Neekend                                                                                                    | 2                             | Ś                 | 22:00    |          | 15°C(59°F)  |         |
|                                                                  | 6. Setari avansate                                                                                                    |                               |                   |          |          |             |         |
| Cu t<br>urm                                                      | Cu termostatul închis, tineti apăsat 3 secunde pe butonul rotativ, apoi apăsați pe acesta pentru a selecta<br>următoarea setare. Cand e finalizat, apăsați butonul de alimentare. |                               |                   |          |          |             |         |
| Coc                                                              | Cod Functie Apasati pe butonul rotativ                                                                                                    |                               |                   |          | Standard |             |         |
| 0                                                                | 1 Calibrare t                                                                                                    | emp .                         | _9.9~9.9℃(_9~9°F) |          |          | −1°C        |         |
| 02                                                               | 2 Histerezi                                                                                                    | s (                           | 0.5~10°C(1~10°F)  |          | ±1℃      |             |         |
| 03                                                               | 3 Temp. max                                                                                                    | mp. maxima 5~95°C(41~199°F) 5 |                   |          | 50°C     |             |         |
| 04                                                               | 1 Temp. min                                                                                                    | . minima 5~47°C(41~117°F) 5°C |                   |          | 5°C      |             |         |
| 05 Anti-inghet ON: frost protection on OFE: frost protection off |                                                                                                    |                               | OFF               |          |          |             |         |

|                                                            |                                 |                                    | • •(,                                                                                                    |       |  |
|------------------------------------------------------------|---------------------------------|------------------------------------|----------------------------------------------------------------------------------------------------|-------|--|
|                                                            | 05                              | Anti-inghet                        | ON: frost protection on OFF: frost protection off                                                                                                    | OFF   |  |
|                                                            | 06                              | Unitate                            | °C/°F                                                                                                    | °C    |  |
|                                                            | 09                              | Programare                         | 12345: 5/2 week mode 123456: 6/1 week mode 1234567: 7/0 week mode                                                                                                    | 12345 |  |
| 12 Blocare<br>butoane/ Child-<br>lock   13 Memorare Status |                                 | Blocare<br>butoane/ Child-<br>lock | 01 - Blocare activa cand ecranul este închis; se blochează toate<br>butoanele; 02 - Blocare activa cand ecranul este închis; se<br>blochează toate butoanele cu excepția Vitezei Ventilatorului; 03 -<br>Blocare activa cand ecranul este închis; Se blochează toate<br>butoanele în afara de butonul de alimentare | 00    |  |
|                                                            |                                 | Memorare Status                    | 00: Alimentare oprita;<br>01: Alimentare pornita;<br>02: Ultimul status                                                                                                    | 02    |  |
|                                                            | 19                              | Reset                              | Tineti apăsat 3 secunde pe butonul rotativ                                                                                                    | /     |  |
| ĺ                                                          | 7 Instructiuni operare receiver |                                    |                                                                                                    |       |  |

| Functia                                     | Pasi                                                                                | Afisare display                                                       |
|---------------------------------------------|-------------------------------------------------------------------------------------|-----------------------------------------------------------------------|
| chis/deschis                                | Apasati scurt pe                                                                    | Ledul se va aprinde sau stinge                                        |
| incronizare                                 | Cu receiverul inchis, tineti apasat 3 sec 🛛 🎯                                       | Butonul 🔵 va clipi rapid                                              |
| incronizare<br>eusita                       | ١                                                                                   | Se va auzi un bip + 🎯" ledul se va<br>aprinde + ledul 🔵 va sta aprins |
| ornire fortata                              | Cu receiverul inchis, apasati de 2 ori pe 🍥                                         | Lumina 🛑 aprinsa+ Lumina 🛑 aprinsa                                    |
|                                             | Apasati scurt pe 🎯 pentru a iesi din setari                                         | Se va stinge ledul 0                                                  |
| eset                                        | Cu receiverul inchis, tineti apsat 3 sec pe<br>Cand ledul licare pasati de 2 ori pe | Se vor aprinde simultan $igodoldsymbol{	imes}$                        |
| etarea<br>mitei<br>emperaturii<br>mbientale | Cu receiverul pornit, apasati 3 sec pe                                              | Va licari 🔘<br>(Fara limita de temperatura)                           |
|                                             | Cand ledul de alimentare licare, apăsați scurt<br>pe 🍈                              | Va licari () + () este aprins<br>(setat la maxim 30 de grade)         |
|                                             | Cand ledul de alimentare licare, apăsați scurt<br>pe 🝈 de 2 ori                     | Va licari () + este aprins<br>(setat la maxim 40 de grade)            |
|                                             | Cand ledul de alimentare licare, apăsați scurt<br>pe 🎯 de 3 ori                     | Va licari ⓓ + ● este aprins<br>(setat la maxim 55 de grade)           |
|                                             | Cand ledul de alimentare licare, apăsați 3 sec<br>pe 🎯                              | Salvare si iesire din setari                                          |
|                                             |                                                                                     |                                                                       |

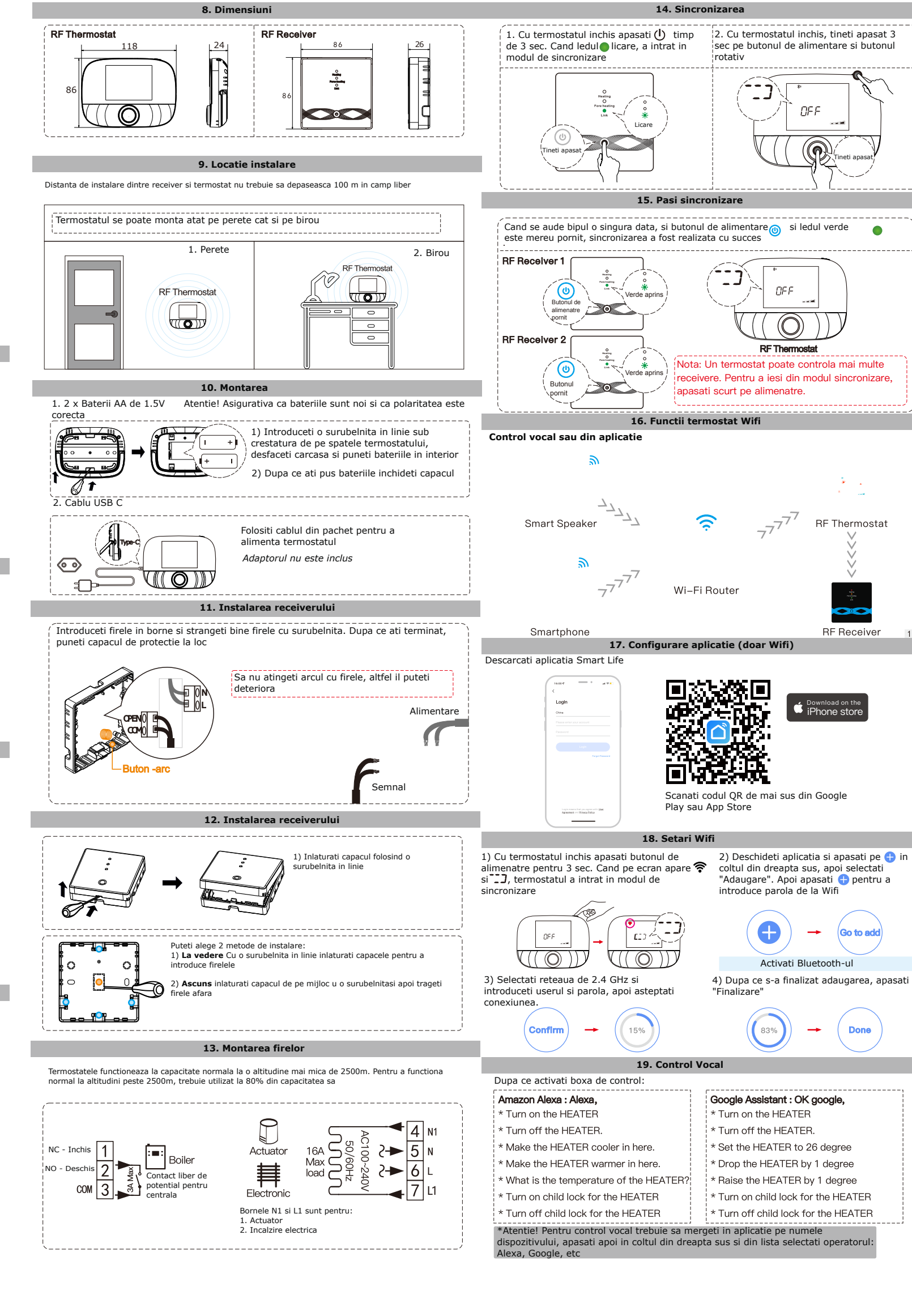

**RF** Thermostat

**RF** Receiver

-

Go to add

Done